# Arbeiten in der Agro-Cloud mit Windows PC

## Voraussetzung für eine erfolgreiche Installation

- 1. Sie müssen sich an Ihrem PC mit einem Benutzer anmelden, der administrative Rechte hat.
- 2. Ihr Betriebssystem ist Windows 10 oder Windows Server 2012 oder höher
- 3. Die aktuellen Windows Updates müssen gemacht sein.

Die Installation wird in 5 Schritten durchgeführt:

- I. Installieren von Citrix Workspace, welches für die Bildschirmübertragung und die Übertragung der Zwischenablage (Copy-Paste) zuständig ist.
- II. Installieren von ScrewDriver, welcher für die korrekte Ansteuerung Ihres lokalen Druckers benötigt wird.
- III. Konfigurieren des Standarddruckers in ScrewDriver

#### I. Installation Citrix Receiver

- 1. Öffnen Sie im Browser Chrome oder Edge die Webseite tools.infopro.ch.
- 2. Klicken sie auf "Citrix Workspace (Windows)"

# Citrix

IP-CloudInstaller (Windows)

Agro-CloudInstaller (Windows)

Fidasol-CloudInstaller (Windows)

Fidasol-CloudInstaller (Windows; Für externe Buchhalter)

Citrix Workspace (Windows)

Citrix Receiver Win 4.9.9000 LTSR (Windows)

3. Sie werden nun gefragt, ob Sie die Datei ausführen oder speichern möchten. Je nach Betriebssystem, kann dies unterschiedlich aussehen. Klicken Sie auf "Speichern".

| Wie möchten Sie mit CitrixWorkspaceApp.exe (129 MB) verfahren?<br>Von: downloads.infopro.ch | Ausführen Speichern Abbrechen | × |
|---------------------------------------------------------------------------------------------|-------------------------------|---|
|                                                                                             |                               |   |

- 4. Wählen sie nach dem Download "Ordner öffnen"
- 5. Klicken Sie mit der rechten Maustaste auf die heruntergeladene Datei und wählen Sie "Als Administrator ausführen"

|        | CitrixWorkspaceApp.exe | 28.04.2020.06-05                      | Anwendung |
|--------|------------------------|---------------------------------------|-----------|
| $\sim$ | Letzte Woche (1) —     | Öffnen<br>Als Administrator ausführen |           |
|        |                        | Als Administrator austumen            |           |

6. Klicken sie im Fenster "Benutzerkontensteuerung" auf "Ja" um die Installation zu starten.

7. Klicken sie auf Starten und akzeptieren die Lizenzbestimmungen

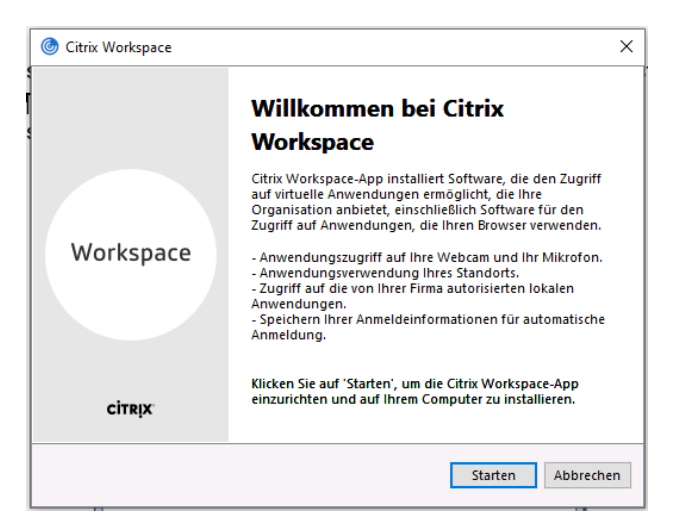

8. Verzichten Sie auf die Installation von "App-Schutz" und wählen Sie "Installieren"

| 🌀 Citri | x Workspace                                                                                                    |
|---------|----------------------------------------------------------------------------------------------------|
|         | App-Schutz                                                                                                    |
|         | Aktivieren Sie diese Option, um Screenshots der App zu<br>verhindern und sie vor Keylogging-Malware zu schützen.                                                                                                    |
|         | App-Schutz aktivieren                                                                                                    |
|         | Warnung: Nach der Aktivierung können Sie diese Funktion nicht<br>deaktivieren. Zum Deaktivieren müssen Sie die Citrix<br>Workspace-App deinstallieren.<br>Weitere Informationen erhalten Sie von Ihrem<br>Systemadministrator. |
|         |                                                                                                    |
|         | Installieren Abbrechen                                                                                                    |

9. Nach Abschluss der Installation klicken sie auf "Konto hinzufügen"

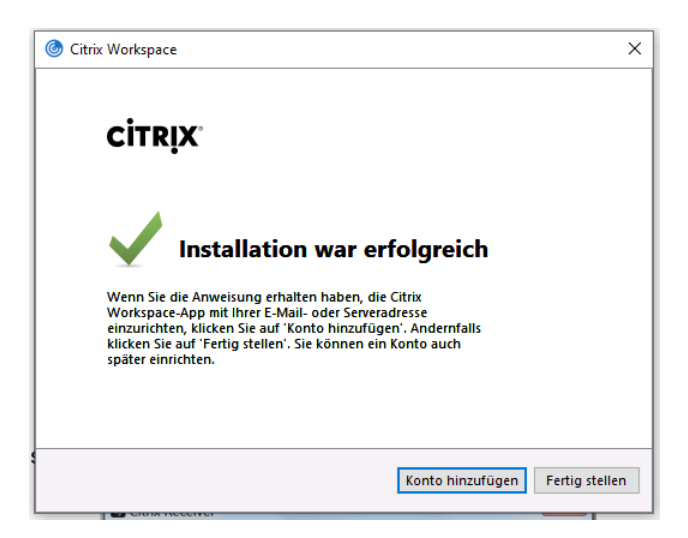

10. Tragen sie in das Feld Konto "login.agro-cloud.ch" ein und klicken Sie "Schliessen"

| 🛞 Konto hinzufügen                                                                        | × |
|-------------------------------------------------------------------------------------------|---|
| Konto hinzufügen                                                                          |   |
| Firmen-E-Mail-Adresse oder die von der<br>IT-Abteilung angegebene Serveradresse eingeben: |   |
| login.agro-cloud.ch                                                                       |   |
|                                                                                           |   |
|                                                                                           |   |
| Hinzufügen Schließe                                                                       | n |

11. Geben Sie ihren Benutzername z.B. "Ig-demo" und ihr Kennwort ein und klicken Sie auf "Anmelden". Das Feld Passcode muss leer sein.

| Benutzername: | lg-demo            | ] |
|---------------|--------------------|---|
| Kennwort:     | •••••              |   |
| Passcode:     |                    | ] |
|               | Anmelden Abbrechen |   |

12. Nun öffnet sich das Fenster Citrix Workspace. Die erste Anmeldung kann je nach Internetverbindung mehrere Minuten dauern.

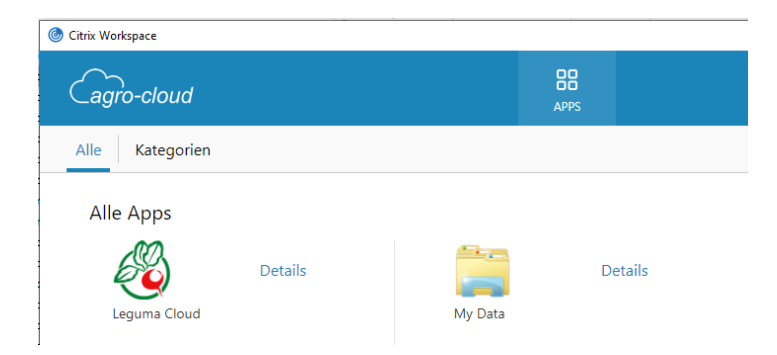

13. Blenden Sie auf ihrem Desktop in der Taskleiste die ausgeblendeten Symbole ein, durch klicken auf das Pfleilsymbol unten rechts.

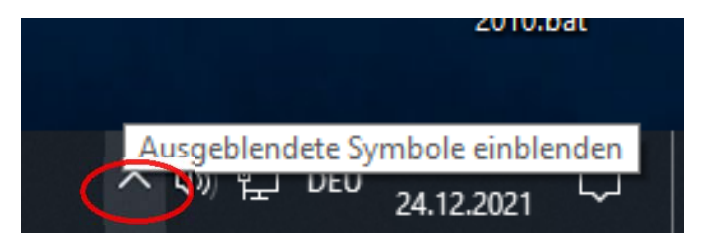

14. Klicken Sie mit der rechten Maustaste auf das Symbol von Citrix Workspace und wählen Sie "Erweiterte Einstellungen".

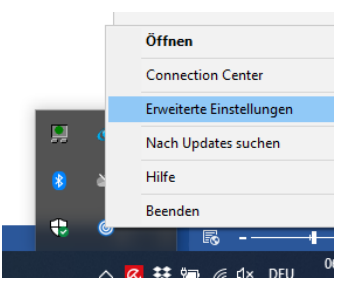

15. Im Fenster "Erweiterte Einstellungen" klicken sie auf "Citrix Workspace Updates"16. Wählen sie die Option "Nein, nicht benachrichtigen" und klicken Sie "Speichern".

| <ul> <li>Citrix Workspace</li> </ul>                                            | ×  |
|---------------------------------------------------------------------------------|----|
| Möchten Sie benachrichtigt werden, wenn<br>Updates verfügbar sind?              |    |
| Wählen Sie Ihre Präferenz für Updatebenachrichtigungen<br>O Ja, benachrichtigen |    |
| Nein, nicht benachrichtigen                                                     |    |
| ○ Vom Administrator festgelegte Einstellungen verwenden                         |    |
|                                                                                 |    |
| Speichem Abbreche                                                               | n. |

Der Zugang ist grundsätzlich auch mit neueren Versionen möglich. Da jedoch für das Drucken die Software ScrewDriver (siehe nächstes Kapitel) nach der Installation von Citrix installiert werden muss, funktioniert das Drucken nach einem Citrix Update nicht mehr und ScrewDriver muss deinstalliert und erneut installiert werden.

- 17. Kehren Sie zurück zum Fenster "Erweiterte Einstellungen" klicken sie auf "Verknüpfungen und Wiederverbinden".
- 18. Setzen den Haken beim Kontrollkästchen "Anwendungen auf dem Desktop anzeigen".

| Citrix Wo | kspace                                                                     |  |
|-----------|----------------------------------------------------------------------------|--|
| Anwen     | dungsanzeige Wiederverbindungsoptionen                                     |  |
|           | Startmenüoptionen<br>Anwendungen im Startmenü anzeigen<br>Startmenüordner: |  |
|           | Desktopoptionen  Anwendungen auf dem Desktop anzeigen Desktopordner:       |  |

 Klicken Sie "OK" und bestätigen Sie, dass Sie Citrix Workspace neu starten wollen. Sie können nun Leguma durch Klicken auf das neu erstellte Symbol auf dem Desktop starten.

- II. Installation des ScrewDrivers (für das Drucken auf einen lokalen Drucker über Citrix)
  - 1. Öffnen Sie im Browser Chrome oder Edge die Webseite https://tools.infopro.ch .
  - 2. Klicken Sie je nach ihrem Betriebssystem auf "ScrewDriver-V6.10-32bit", oder "ScrewDriver-V6.10-64bit".

|           | Tricerat                                                    |
|-----------|-------------------------------------------------------------|
| $\langle$ | ScrewDriver-V6.10-32bit<br>ScrewDriver-V6.10-64bit          |
|           | 3. Wählen sie "Speichern"                                   |
|           | Wie möchten Sie mit ScrewDriversClient V6 x64.exe (77.0 MB) |

4. Wählen sie "Ordner öffnen"

verfahren?

Von: downloads.infopro.ch

Ausführen

Speichern

 $\sim$ 

Abbrechen

 $\times$ 

- 5. Klicken Sie mit der rechten Maustaste auf die heruntergeladene Datei und gehen Sie auf "Als Administrator ausführen"
- 6. Bei der Installation wählen sie die gewünschte Sprache (z.B. Deutsch (Deutschland)) und Weiter.

|     | ×                                           | n<br>9      |
|-----|---------------------------------------------|-------------|
|     | ficerat, Inc.<br>ScrewDrivers Client v6 x64 | n<br>x<br>9 |
| Sel | ect the setup language:                     | 9           |
| De  | eutsch (Deutschland)                        | 9<br>X      |

- 7. Akzeptieren sie die Lizenzbedingungen und klicken Sie auf "Installieren"
- 8. Klicken sie auf "Fertigstellen"

## III. Konfigurieren des Standarddruckers in ScrewDriver

- 1. Klicken in Windows auf Start, Systemsteuerung
- 2. Wählen sie Kleine Symbole um alle Einstellungen anzuzeigen
- 3. Suchen Sie unter den "Systemsteuerungselementen" "ScrewDrivers Client v6 x64" und öffnen Sie es mit einem Doppelklick.

| Systemsteuerung + All            | e Systemsteuerungselemente 🕨      |                                 |
|----------------------------------|-----------------------------------|---------------------------------|
| Datei Bearbeiten Ansicht Extras  | ?                                 |                                 |
| Einstellungen des Computers anp  | Dassen                            | Anzeige Kleine Symbole •        |
| Anmeldeinformationsverwaltung    | S Anpassung                       | 🜉 Anzeige                       |
| No Automatische Wiedergabe       | Avira Professional Security       | 8 Benutzerkonten                |
| Biometrische Geräte              | Center für erleichterte Bedienung | Patum und Uhrzeit               |
| E-Mail (32-Bit)                  | Tenergieoptionen                  | 3 Erste Schritte                |
| Farbverwaltung                   | Flash Player (32-Bit)             | aig Geräte und Drucker          |
| J Gerate-Manager                 | Heimnetzgruppe                    | HP 3D DriveGuard                |
| HP ProtectTools Security Manager | HP Quick Launch Buttons           | lindizierungsoptionen           |
| Infobereichsymbole               | C Internetoptionen                | Java (32-Bit)                   |
| Augendschutz                     | Leistungsinformationen und -tools | 3 Maus                          |
| Winianwendungen                  | 2 Netzwerk- und Freigabecenter    | NVIDIA nView Desktop Manager    |
| NVIDIA Systemsteuerung           | E Ordneroptionen                  | Contungs- und andere Sensoren   |
| Problembehandlung                | R Programme und Funktionen        | P Region und Sprache            |
| RemoteApp- und Desktopverbindun  | K Schriftarten                    | ScrewDrivers Client v4 (32-Bit) |
| He Sichern und Wiederherstellen  | C Sound                           | SoundMAY                        |

4. Wechseln sie in das Register "Drucker" und wählen sie maximal vier Drucker aus welche in Leguma zur Auswahl stehen sollen. Werden mehr Drucker ausgewählt, werden in Leguma nur die vier ersten (in alphabetischer Reihenfolge) angezeigt.

| Info                                                          | Allgemein                              | Protokollierung                            | Drucker                   |
|---------------------------------------------------------------|----------------------------------------|--------------------------------------------|---------------------------|
| .egen Sie die Druckerpriorität                                | t durch Ziehen und Ablegen fest. Je hö | öher der Drucker in der Liste ist, desto h | öher ist seine Priorität. |
| Zugelassen                                                    |                                        | Druckername                                |                           |
| NPI2A7C68 (                                                   | HP Color LaserJet MFP M377dw)          |                                            |                           |
| Microsoft XP                                                  | S Document Writer                      |                                            |                           |
| Microsoft Pri                                                 | nt to PDF                              |                                            |                           |
| Fax                                                           |                                        |                                            |                           |
| An OneNote                                                    | 2010 senden                            |                                            |                           |
| Adobe PDF                                                     |                                        |                                            |                           |
| Avery Dennis                                                  | on AP 5.4 300DPI                       |                                            |                           |
| $\bigcirc$                                                    |                                        |                                            |                           |
| - Druckerspezifische Einstellu<br>- Erweiterte Optionen - Dru | ngen<br>Ickauftrageinstellungen        |                                            |                           |
| Zweites Dialogfeld 'D                                         | rucken' anzeigen                       |                                            |                           |
|                                                               |                                        |                                            |                           |

5. Klicken sie auf "Anwenden"